## UPDATING DR. ABE BLANK

1. The download will upgrade your version of Dr. Abe Blank to **v1.02.16** 

2. Please download the patch, if you are running a version other than v1.02.16

3. To check your version of Dr. Abe Blank, click the system settings icon which to display the image below:

| System Setting                                     |                |                                                          | System Information              |                          |                                       |           |  |
|----------------------------------------------------|----------------|----------------------------------------------------------|---------------------------------|--------------------------|---------------------------------------|-----------|--|
| Import Unit                                        | Inch           | ~                                                        | Dr.ABE                          | Ver 1.02.16              |                                       |           |  |
| Display Unit                                       |                |                                                          | Main                            | Ver 1.02.16              | · · · · · · · · · · · · · · · · · · · |           |  |
| Display One                                        | Inch           | *                                                        | Nesting<br>Tool Assign          | Ver 1.02.16              | Localhost                             |           |  |
| Language                                           | C              |                                                          | Sequence                        | Ver 1 02 16              | Localhost                             |           |  |
|                                                    | English        |                                                          | AutoExecute                     | Ver 1 02 05              | Localhost                             |           |  |
| Database                                           | File           | ~                                                        | DOM                             | Ver 1.02.01              | Loodinoot                             |           |  |
| Simulation                                         | Dr.ABE Blank   | ~                                                        | Preference Frame Current Folder |                          |                                       |           |  |
| Version                                            |                | C:'Program Files'Amada'AI-CAM'PreferenceFrame'My Prefere |                                 |                          |                                       |           |  |
| CADEditor                                          | AP100          | ~                                                        | Parameter Processing            |                          |                                       |           |  |
| Initial Part Number                                | 1              |                                                          | Machine Parame                  | eter Server PC LocalHost |                                       |           |  |
| Sheet Select by OMaterial Name OMaterial/Thickness |                |                                                          | Material Parameter Server PC    |                          | LocalHost                             | LocalHost |  |
|                                                    |                | ○ SDD Parameter Automatic Download                       |                                 | ad SQL7.0 or Late        | SQL7.0 or Later 🛛 🗸                   |           |  |
|                                                    |                |                                                          | MiniSDD Para                    | meter Automatic Dow      | nload                                 |           |  |
| Use Wizard for Si                                  | neet Size/Name |                                                          | At the time of                  | Starting o               | of Dr.ABE                             |           |  |
| License Registration                               |                |                                                          |                                 | Execution                | n of Automatic Proc                   | essing    |  |
| Registration                                       |                | Data Server PC(                                          | AP100/PCL)                      | LocalHost                |                                       |           |  |
|                                                    |                | Access II                                                | nfomation Manager               |                          |                                       |           |  |
| System Backup & Re                                 | store          |                                                          | Decrease Shee                   | et Quantity When Save    | NC                                    |           |  |
|                                                    |                |                                                          | Select Skeleto                  | Remnant to Save W        | hon Save NC                           |           |  |

Figure 1

- 3. Please Download the Update1.02.16.EXE
- 4. Extract the files Update.bat and Patch1.02.16\_20080728.exe to C:\temp
- 5. Run (open) the Update.bat to upgrade your application. \*\* Please do not run (open) the Patch1.02.16\_20080728.exe\*\*

- 6. The following License files will be copied and replaced during the update process
  - AIC\_Main.exe.config
  - Nflnest.dll
  - Radan.Key or Amada.Key

7. Please contact Amada Support for any problems that may occur during the installation of the update. Thank you.